## Procédure réservation d'un composteur

Vous souhaitez réserver un composteur? Rien de plus simple. Rendez-vous sur https://www.agglo-paysdemeaux.fr/

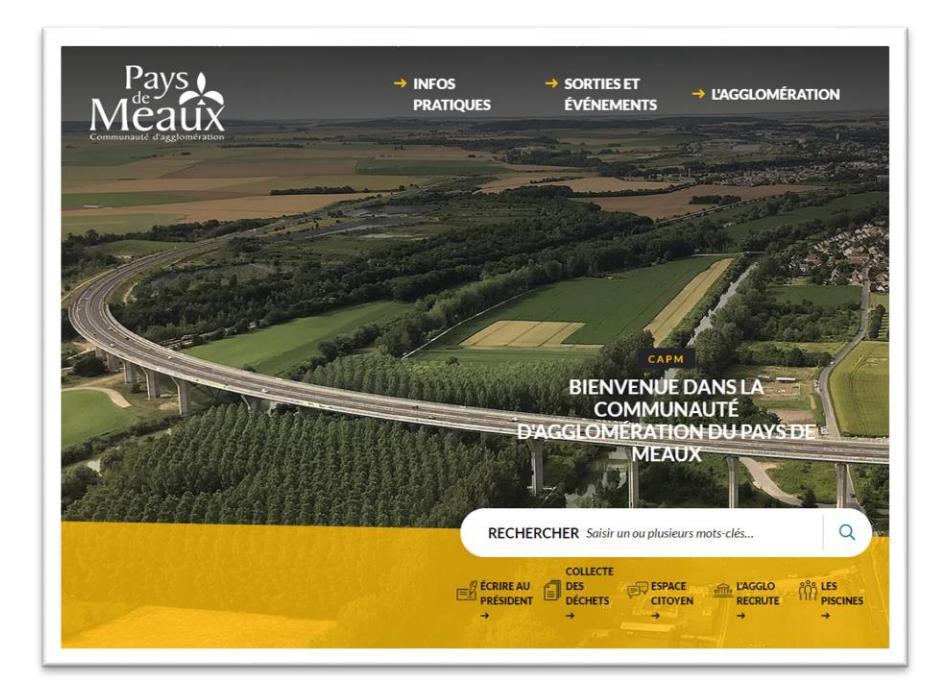

Cliquez sur « COLLECTE DES DECHETS » et saisissez l'adresse de votre domicile, puis validez :

| POUR CONNAITRE TOUTES LES INFORMATIONS CONCERNANT LA<br>COLLECTE DE VOS DÉCHETS, INDIQUEZ VOTRE ADRESSE : |  |
|----------------------------------------------------------------------------------------------------|--|
| POUR CONNAITRE TOUTES LES INFORMATIONS CONCERNANT LA<br>COLLECTE DE VOS DÉCHETS, INDIQUEZ VOTRE ADRESSE : |  |
| Valider Annuler                                                                                           |  |

Une nouvelle page présente l'ensemble des informations relatives à la collecte des déchets propres à votre adresse. Cliquez sur « Composteur Prendre RDV ».

Puis saisissez vos coordonnées.

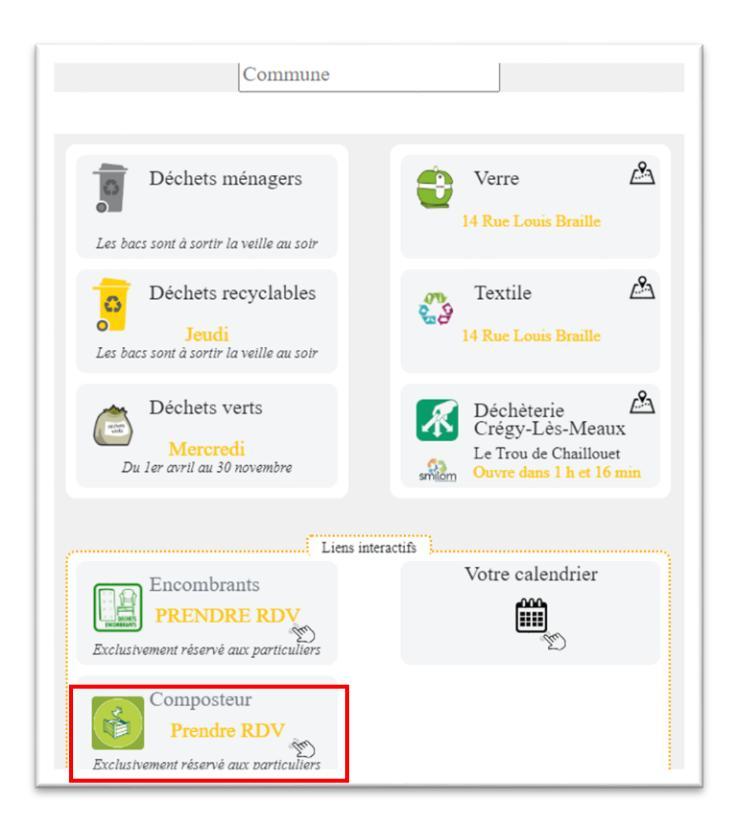

Cliquez sur « composteur Prendre RDV » ou directement en suivant le lien :

https://www.pays.meaux.fr/apps/composteurs\_capm/.

| Nom :             | Prénom :                  |   |
|-------------------|---------------------------|---|
| MARTIN            | Juliette                  |   |
| Habitation        |                           |   |
| Commune :         | Voie :                    |   |
| Meaux             | RUE LOUIS BRAILLE         |   |
| Numéro :          | Type d'habitation :       |   |
| 32C               | Appartement               | ~ |
| Contact           |                           |   |
| Téléphone :       | Adresse Mail :            |   |
| 0761798461        | martin.juliette @meaux.fr |   |
| Accord des termes |                           |   |
| Newsletter        |                           |   |

Une fois les informations saisies, cochez sur « Accord des termes » puis cliquez sur « Envoyer ». Un code vous sera envoyé par mail.

Attention : ce code peut se trouver dans les spams.

|                                          | Sais                                                     | sissez votre code red<br>BIGU5M<br>Valider                        | çu par mail                                                      |                           |
|------------------------------------------|----------------------------------------------------------|-------------------------------------------------------------------|------------------------------------------------------------------|---------------------------|
| Ce code es<br>Si vous n'av<br>vous bloqu | t valable 12h et doit v<br>vez pas reçu votre co<br>era. | vous parvenir dans les minutes<br>de, renouvelez l'opération aprè | qui suivent, pensez à vérifier<br>15 une heure, le non-respect ( | vos spams.<br>de ce délai |
| clamations - G                           | 1                                                        |                                                                   |                                                                  | · Administratio           |
|                                          | www.pays.m                                               | eaux.fr indique                                                   |                                                                  |                           |

| clamations - G                | www.pays.meaux.fr indique                                                                 | Administratio |
|-------------------------------|-------------------------------------------------------------------------------------------|---------------|
|                               | Code bon                                                                                  |               |
|                               | ОК                                                                                        |               |
|                               | Valider                                                                                   |               |
| Ce code est v                 | valable 12h et doit vous parvenir dans les minutes qui suivent, pensez à vérifier vos     | spams.        |
| Si vous n'ave<br>vous bloquer | z pas reçu votre code, renouvelez l'opération après une heure, le non-respect de c<br>ra. | e délai       |
|                               |                                                                                           |               |

| e composteur est un dispos   | sitif permettant de composter les déchets organiques (épluchures, restes de repas, etc.) pour obtenir du compost, un fertilisant naturel pour les plant |
|------------------------------|----------------------------------------------------------------------------------------------------|
| l est adapté aux maisons ave | c jardin.                                                                                                    |
|                              | omponteur                                                                                                    |
| -<br>iche technique -        | - Composteur                                                                                                    |
| Dimensions: 94.6 × 80.1 × 8  | 30.1 cm                                                                                                    |
| .itre: 394                   |                                                                                                    |
| oids: 16.5 kg                |                                                                                                    |
| Couleurs: Noir               |                                                                                                    |

Cliquez sur la touche verte pour accéder au planning.

|                                                | Sélectionner une date de distribution |        |
|------------------------------------------------|---------------------------------------|--------|
| lercredi 21 Février - mercredi 21 février 2024 |                                       | Dépler |
| endredi 23 Février - vendredi 23 février 2024  |                                       | Dépier |
|                                                |                                       |        |

| Sélectionner une date de distribution                                                                                                    |         |
|----------------------------------------------------------------------------------------------------|---------|
| Mercredi 21 Février - mercredi 21 février 2024                                                                                                    | Déplier |
| Vindreil 23 Février - vendreil 23 février 2024                                                                                                    | Déplier |
| Mercrell 28 Févier - mercrell 28 Sevier 2024                                                                                                    | Dépler  |
| Criteres dependent Papels mili :<br>Intel Intel In |         |

Choisissez la date et l'heure à laquelle vous souhaitez récupérer votre composteur.

Attention : lorsque c'est en rouge, il n'y a plus de place de disponible.

|                                               | Sélectionner une date de distribution                                                                                                 |        |
|-----------------------------------------------|----------------------------------------------------------------------------------------------------|--------|
| ercredi 21 Février - mercredi 21 février 2024 |                                                                                                    | Dipler |
| ndredi 23 Février - vendredi 23 février 2024  |                                                                                                    | Dipler |
| ercredi 28 Février - mercredi 28 février 2024 | fore-vous els de volues administrator la crimenta da Marenda 28 Férsior la marcondi 28 — X<br>Ferrar 2024 el 1464 7<br>Cambrane Annae | Dipler |
| ef : 0 €<br>4neaux disponibles l'après-midi : |                                                                                                    |        |

Cliquez sur « Valider ».

|                                                                                                    | Sélectionner une date de distribution                                                                                                    |
|----------------------------------------------------------------------------------------------------|----------------------------------------------------------------------------------------------------|
| Votre prise de rendez-vous a bien é<br>Merci d'avoir pris rendez-vous avec<br>Un email vous a été envoyé avec to       | 4 exception6<br>man page trate compension.<br>An la mafemation anistra .                                                                                                    |
| l Cliquez ici pour télé                                                                                                | ceur mun pour vancation de rendez vous<br>charger des images. Pour protéger la confidentialité, Outlook a empêché le téléchargement automatique de certaines images dans ce message.                |
|                                                                                                    |                                                                                                    |
| Félicitations, votr<br>Date : mercredi 2                                                                               | e rendez-vous est enregistré. Veuillez noter la date, l'horaire et le lieu de distribution du composteur.<br>8 février 2024                                                                         |
| Félicitations, votr<br>Date : mercredi 2<br>Horaire : 14h45                                                            | e rendez-vous est enregistré. Veuillez noter la date, l'horaire et le lieu de distribution du composteur.<br>8 février 2024                                                                         |
| Félicitations, votr<br>Date : mercredi 2<br>Horaire : 14h45<br>Evènement : Mer                                         | e rendez-vous est enregistré. Veuillez noter la date, l'horaire et le lieu de distribution du composteur.<br>8 février 2024<br>credi 28 Février                                                     |
| Félicitations, votr<br>Date : mercredi 2<br>Horaire : 14h45<br>Evènement : Mer<br>Lieu : 21 RUE DI                     | e rendez-vous est enregistré. Veuillez noter la date, l'horaire et le lieu de distribution du composteur.<br>8 février 2024<br>credi 28 Février<br>35 BUTTES BLANCHES, Meaux.                       |
| Félicitations, votr<br>Date : mercredi 2<br>Horaire : 14h45<br>Evènement : Mer<br>Lieu : 21 RUE DI<br>Code à donner le | e rendez-vous est enregistré. Veuillez noter la date, l'horaire et le lieu de distribution du composteur.<br>8 février 2024<br>25 BUTTES BLANCHES, Meaux<br>jour du rendez-vous : <b>36114-YwgN</b> |

Un mail de confirmation de rendez-vous, sera envoyé sur votre boite mail.